## PEASON VUEで受験した試験のスコアレポート発行手順

1. URLへアクセスして「サインイン」

https://www.pearsonvue.co.jp/Clients/HPE.aspx

|                       |                                                              | English                     |
|-----------------------|--------------------------------------------------------------|-----------------------------|
| HPE認定制                | 度とラーニング                                                      |                             |
| 2022 年 7 月以前          | Hewlett Packard<br>Enterprise                                |                             |
| アカウント作成の手順が変更<br>ださい。 | になりました。7 月以前にアカウントを作成された方は、 <mark>こちらの説明</mark> をご確認の上、続行してく | 試験の予約、変更、キャンセル              |
| HPEO、HPE2、および HPE     | 6 の試験料を以下の通り改定しました。                                          |                             |
| 試験                    | 試驗料                                                          | アカウントの作成                    |
| HPE2                  | 19,500円 (14,000円より変更)                                        | - # Stringt                 |
| HPE0/HPE6             | 36,000 円 (26,500 円より変更)                                      | <ul> <li><u> </u></li></ul> |
| OnVUE オンライ            | い監督試験に対応                                                     | の テストセンターの検索                |

2. 右側の「スコアレポートを表示」をクリック

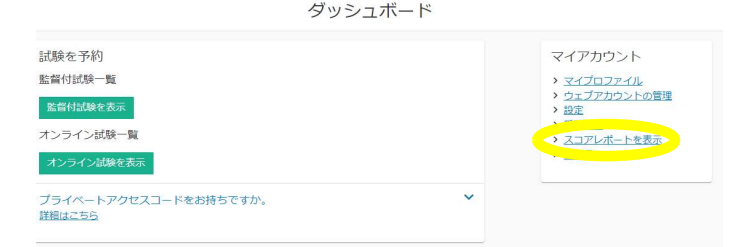

## 3. スコアレポートの「表示」ボタンをクリックして発行

## スコアレポートサンプル

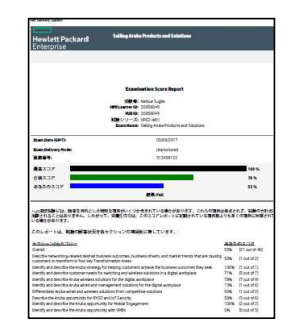

| 7 | スコア | レポー | トを表示        |
|---|-----|-----|-------------|
| / |     | VIN | 1 6 1 ( ) ( |

| 受験日 🗸      | 試験番号     | 試験名                                         | ステータス | スコアレポート |
|------------|----------|---------------------------------------------|-------|---------|
| 2020/07/03 | HPE0-V14 | Building HPE Hybrid IT Solutions            | 不合格   | 表示      |
| 2019/02/24 | HPE0-J50 | Integrating Protected HPE Storage Solutions | 不合格   | 表示      |

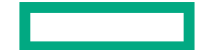